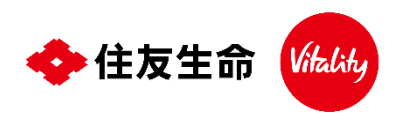

# Vitalityコインを獲得して、

## "健康"で"おトク"な生活を実現しませんか?

## Vitalityコインとは?

所定の<u>電子マネーギフト等に交換できる</u>、当社が独自に発行・管理する仕組みです。また、獲得したVitalityコイン は積み立てておくことができます。

#### どうやったら獲得できるの?

以下特典(リワード)の利用・プログラムへの取組み状況に応じてVitalityコインを獲得できます。また、期間限定 特典(リワード)でも獲得できる場合があります。

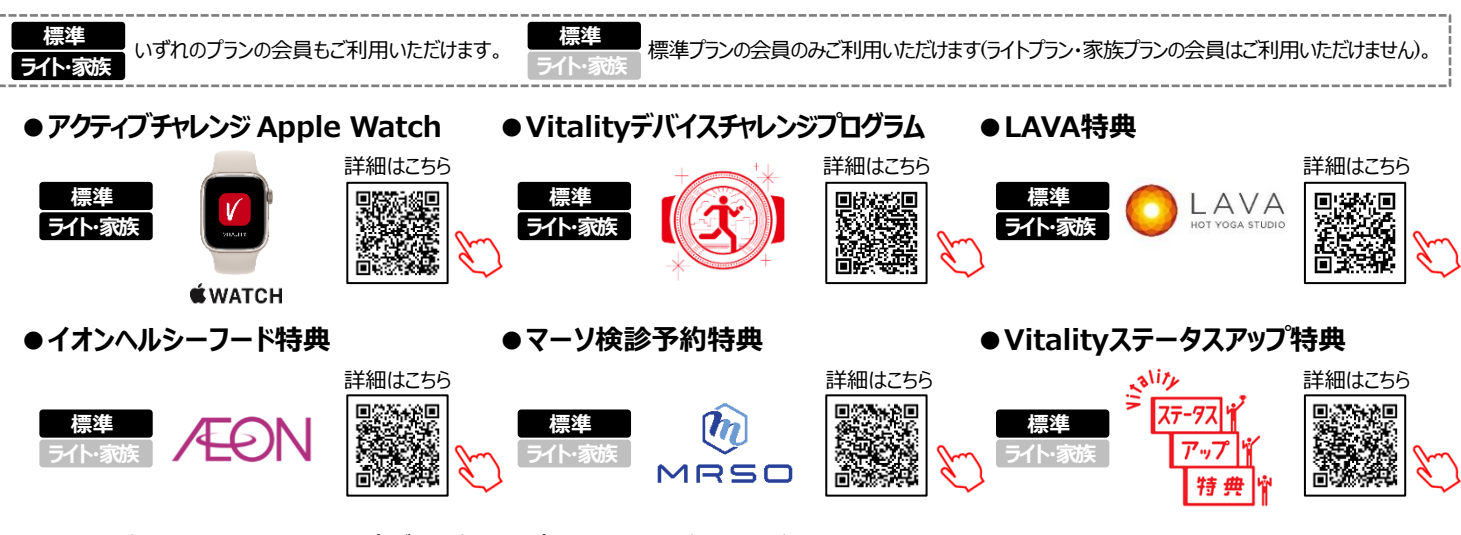

■上記特典(リワード)は、Vitality健康プログラム(スマートプラン)の会員はご利用いただけません。■Apple Watchは、Apple Inc.の商標です。

#### Point① Vitalityコイン獲得を目指し、楽しみながら健康増進に取り組みましょう!

### 獲得したVitalityコインはどうやって使うの?

Vitalityコインの有効期限※内であればいつでも、Vitalityコイン専用サイトにて「1コイン = 1円分」として以下電子マネーギフト等に1コイン単位で自由に交換できます。電子 マネーギフト等の利用方法含む詳細は、「Vitalityコイン詳細ページ」をご確認ください。

Vitalityコイン 詳細ページ

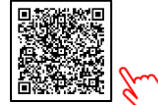

ページ下部掲載の各社ホームページURLから遷移いただけます。 ※Vitalityコインの有効期限は会員年度開始応当日がいつであるかによらず、Vitalityコインを獲得された日から2年経過後の3月末日までです。 また、Vitalityコインの有効期限と別に電子マネーギフト等には有効期限がありますのでご留意ください。(PayPayポイントを除く)

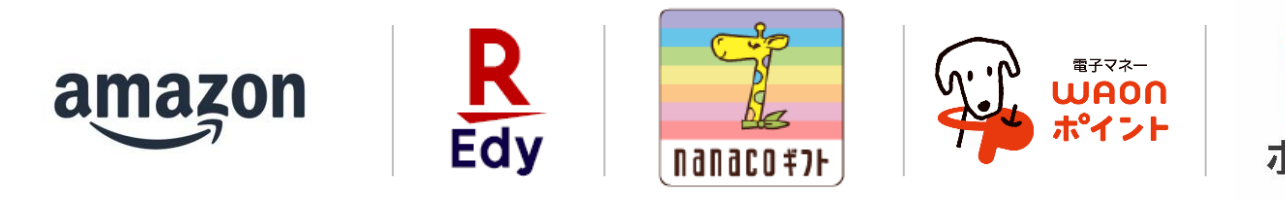

#### Point② 日常生活で使える電子マネーギフト等で、おトクにお買い物を楽しみましょう!

#### Vitalityコインから電子マネーギフト等への交換方法は裏面をご覧ください→

●Vitalityコインとは当社が独自に発行・管理する仕組みで、当社が指定する方法により電子マネーギフト等と交換することができます。
●Vitalityコインには有効期限があるほか、その利用にあたっては一定の制約があります。詳しくは「Vitalityコイン詳細ページ」および
「Vitality値康プログラム規約」をご確認ください。●住友生命保険相互会社主催プログラムです。●Amazon、Amazon.co.jpおよびそれらのロゴはAmazon.com, Inc.またはその関連会社の商標です。●「EdyギフトID」は、楽天Edy株式会社との発行許諾契約により、株式会社
NTTカードソリューションが発行する電子マネーギフトサービスです。●「楽天Edy(ラクテンエディ)」は、楽天グループのプリペイド型電子マネーサービスです。●「nanaco(ナナコ)」と「nanacoギフト」は株式会社セブン・カードサービスの登録商標です。●「nanaco
ギフト」は、株式会社セブン・カードサービスとの発行許諾契約により、株式会社NTTカードソリューションが発行する電子マネーギフトサービスです。●本プログラムについてのお問い合わせは株式会社セブン・カードサービスではお受けしておりません。「住友生命保険相互会社 Vitalityサービスセンター TEL: 0120-307864」までお願いいたします。●「WAONポイントID」は、イオンフィナンシャルサービス ス株式会社との発行許諾契約により、株式会社NTTカードソリューションが発行する電子マネーギフトサービスです。●「WAON(ワオン)」は、イオン株式会社の登録商標です。●PayPayポイントは出金および譲度できません。また、PayPay公式ストアで利用可能です。

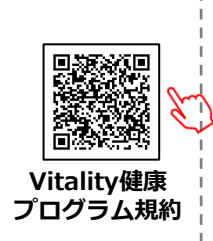

イント

#### 獲得したVitalityコインを電子マネーギフト等へ交換する方法 Vitalityアプリから「Vitalityコイン専用サイト」にアクセスし以下の流れで操作いただくと、ご希望の電子 マネーギフト等※と交換できます。 ※各種電子マネーギフト等の利用方法は表面に記載の「Vitalityコイン詳細ページ」からご確認ください。

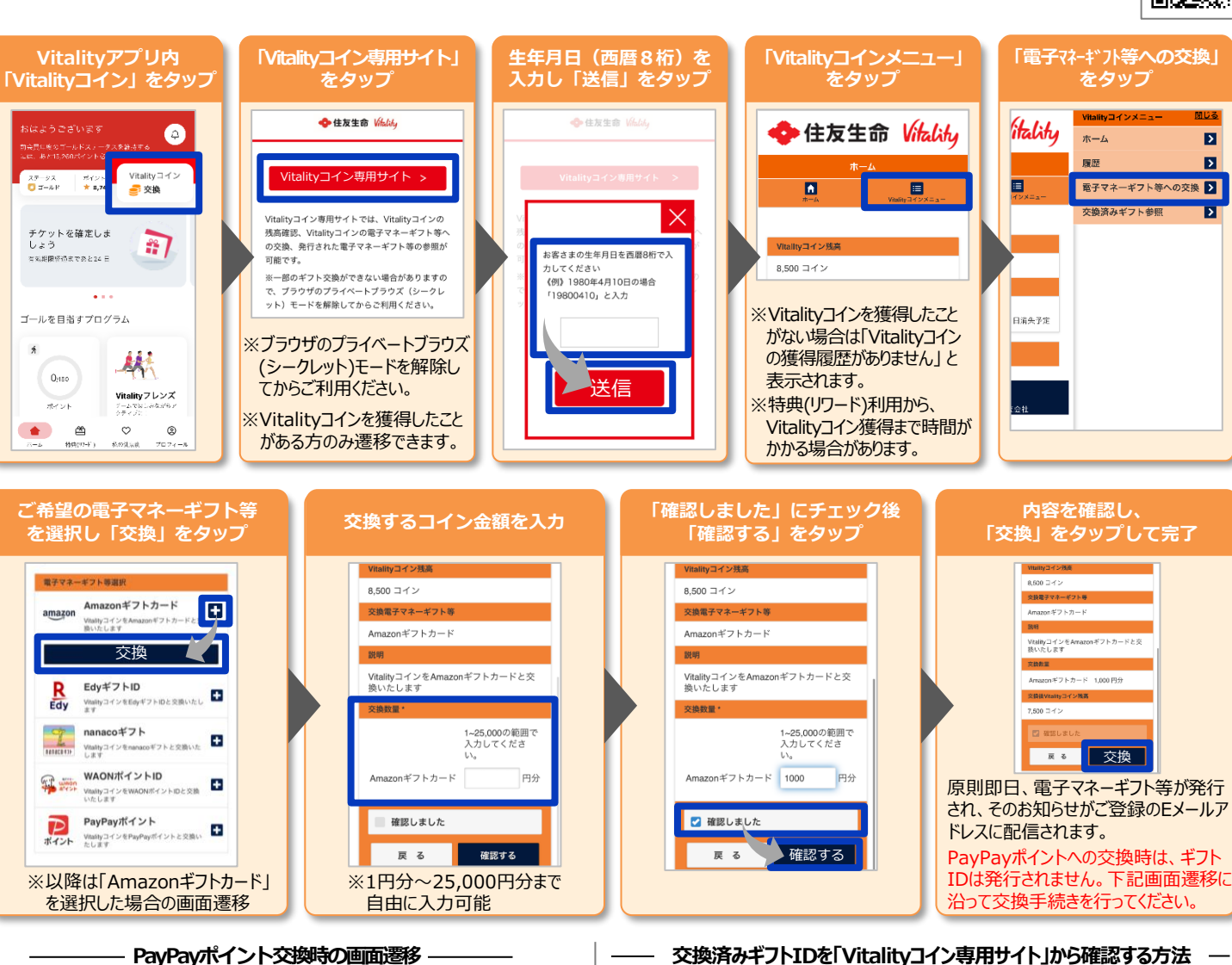

交換済みギフトIDを「Vitalityコイン専用サイト」から確認する方法 — ※PayPayポイント以外の電子マネーギフト等への交換の場合

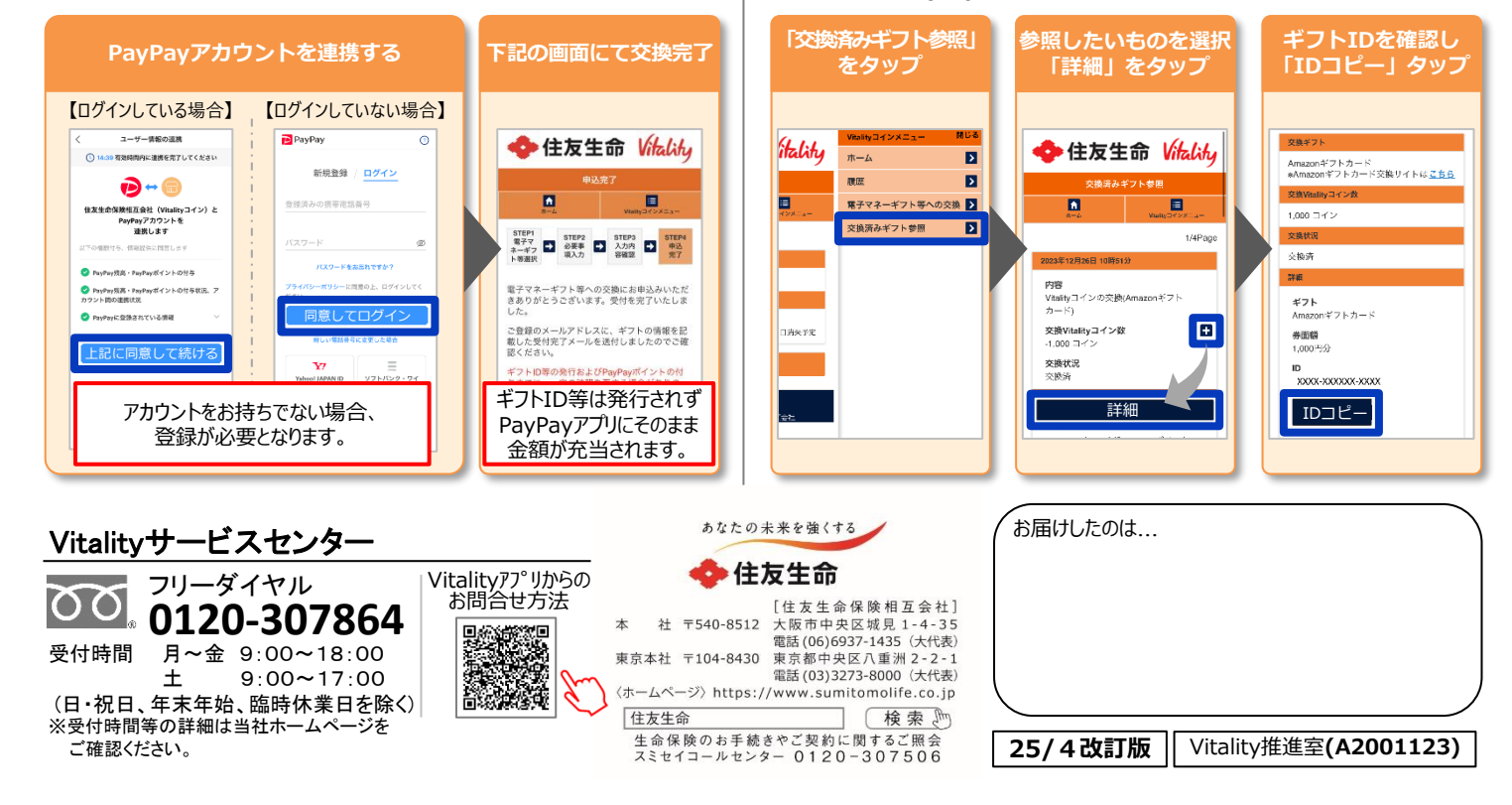